## db自動車整備業最新版への切替方法

※Ver4 内でのバージョンアップの説明で、Ver2, Ver3 から Ver4 のアップグレードの説明ではございません。

●以下の作業の前に整備業プログラムからデータをバックアップしてください。 [メニュー]→[各種台帳]→[バックアップ実行]

- 下記 URL にアクセスし、以下の圧縮ファイルを適当な場所にダウンロードしてください。 http://www.password.co.jp/dbseibi\_v4/program/dbSEIBI\_v420d\_update.zip ファイル名「dbSEIBI\_v4.20d\_update.zip」
- 2. ダウンロードしたファイルを右クリックから解凍、展開してください。
- 3. フォルダ内に「dbSEIBI\_v4.accdr」というファイルがありますので、右クリックからコピーを選択 してください。

※拡張子が表示されていない場合は、

[スタートボタン]→[(windows システムツール内)コントロールパネル]→右上表示方法[小さいアイコン]→[フォルダーオプション]→[表示]タブ→詳細設定欄[登録されている拡張子は表示しない]のチェックを外す→[OK]

- 4. [エクスプローラを起動し ]→[C:¥dbseibi\_v4]へ移動します。
- 5. コピーした「dbseibi\_v4.accdr」を貼り付けてください。
- 上書き確認の画面が出てきますが、[OK]を押して上書きしてください。
  ※間違えてほかのファイル等削らないように注意してください。
- 7. db 整備業システムを起動出来てメニューのバージョンが 4.20d になっていれば、完了です。